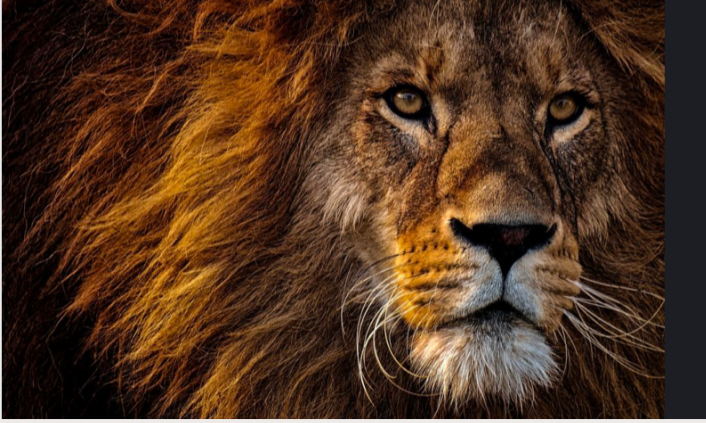

sistencia Conómica UPR PONCE

# CONOCE EL ESTATUS DE TUFAFSA 2022-2023

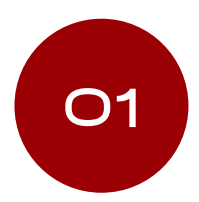

Accede a PORTAL.UPR.EDU

Selecciona el Recinto UPR en el que estudias o estudiarás.

| Welcome         |                                                                                                    |  |  |  |
|-----------------|----------------------------------------------------------------------------------------------------|--|--|--|
|                 | UPR - Aguadilla<br>UPR - Recinto Universitario de Mayaguez<br>UPR - Ponce<br>UPR - Humacao<br>UPR - Recinto de Clencias Medicas<br>UPR - Recinto de Clencias Medicas<br>UPR - Arecito<br>UPR - Cargey<br>UPR - Cargey<br>UPR - Cargey<br>UPR - Cargey<br>UPR - Cargeno<br>UPR - Otto - Cargeno<br>UPR - Otto - Cargeno<br>UPR - Otto - Cargeno<br>UPR - Otto - Cargeno<br>UPR - Otto - Cargeno<br>UPR - Otto - Cargeno<br>UPR - Otto - Cargeno<br>UPR - VI-S Escuela Secundaría<br>UPR - Retiro |  |  |  |
| õ               | UPR - Servicio de Extension Agricola<br>UPR - Estacion Experimental Agricola                                                                                                    |  |  |  |
| ambiar lenguaje |                                                                                                    |  |  |  |
|                 |                                                                                                    |  |  |  |

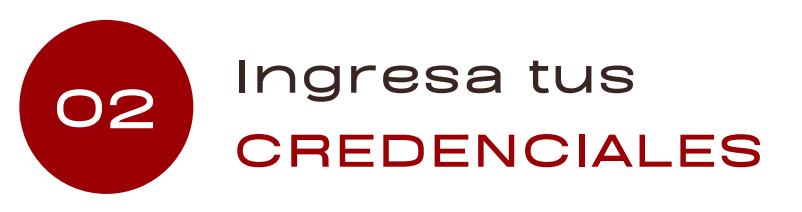

Utiliza tu correo electrónico de UPR (@upr.edu)

| Welcome |          |  |   |  |
|---------|----------|--|---|--|
| 4       | Email    |  |   |  |
|         |          |  |   |  |
|         |          |  |   |  |
| •       | Password |  | ▶ |  |

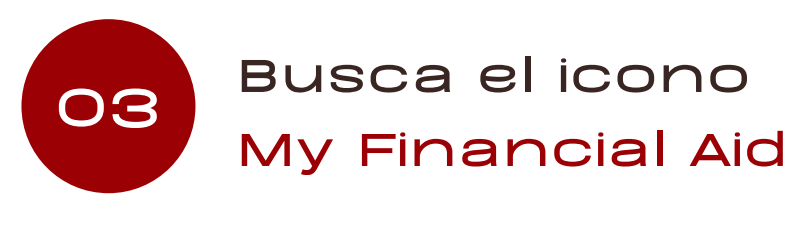

En la pestaña **Application Process** 2022-2023 oprime View Status para

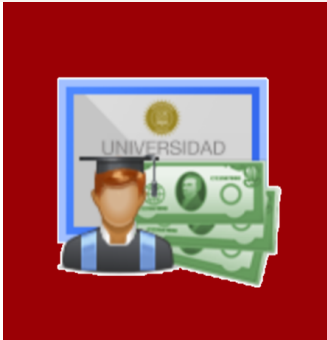

conocer el estatus de tu FAFSA.

### View status

#### Seleccionada para Verificación

El paso 2 indica:

- los documentos solicitados,
- la fecha límite para subir los documentos al portal y
- el periodo en que te puedes comunicar a través de Microsoft Teams con tu Oficial de Asistencia Económica para consulta.

#### No Seleccionada para Verificación

• Solicitud procesada exitosamente, a este momento no se requiere que realice una acción adicional.

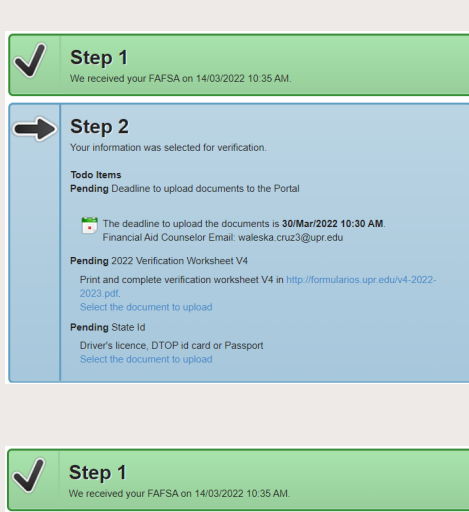

#### Renewal Completed!

ur FAFSA was processed succesfully, you will be notify of your elegibility for the ferent financial aid options available. No additional actions or appointment with your panelal kill Officer are required from you at this time.

## 04 Entrega de DOCUMENTOS

Si tu FAFSA fue seleccionada para Verificación, debes hacer entrega de los documentos solicitados utilizando la herramienta del Portal en: Application Process, Step 2, "To do Items".

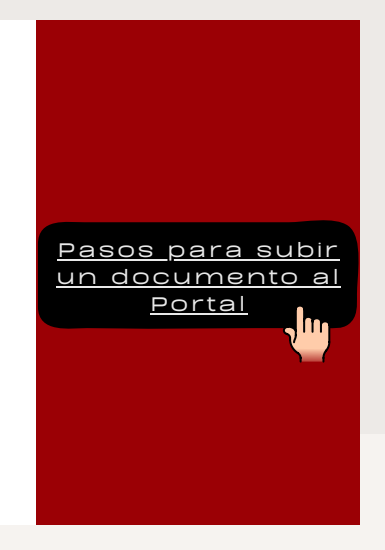

Es responsabilidad del estudiante verificar el estatus de su FAFSA y entregar los documentos requeridos a tiempo.